## Содержание

| 19 Законный перехват | 3 |
|----------------------|---|
| Разбор трафика       | 3 |
| Оборудование         | 3 |
| Раздел               | 3 |
| Логи разбора трафика | 1 |

# 19 Законный перехват

## Разбор трафика

### Оборудование

Для настройки корректной работы раздела Разбора трафика необходимо добавить оборудование типа "Сервер разбора Рсар" в раздел Управления списка оборудования.

Конфигурация оборудования для разбора трафика:

- 1. Процессор (CPU) 2.5 ГГц, 2 шт
- 2. Оперативная память (RAM) от 4 Гб
- 3. Жесткий диск (HDD) от 100 Гб
- 4. Операционная система Ubuntu 20.04

Для установки необходимых для работы утилит необходимо выполнить следующую команду:

apt install wireshark tshark sox

#### Раздел

Для перехода в раздел разбора траффика в меню перейдите в раздел "Законный перехват"→"Разбор трафика"→"Разбора трафика".

| $\triangleleft$ |    |                | CKAT DP                                                                | l : minil             | DPI | l ~ ⊙ |             |                                                                          |    |                                |               |
|-----------------|----|----------------|------------------------------------------------------------------------|-----------------------|-----|-------|-------------|--------------------------------------------------------------------------|----|--------------------------------|---------------|
| н<br>2<br>2     | 34 | 11<br>80<br>12 | УПРАВЛЕНИЕ DPI<br>УПРАВЛЕНИЕ УСЛУ<br>QOE АНАЛИТИКА                     | ГАМИ                  | *   | Фай   | лы          |                                                                          |    |                                |               |
| 2<br>           | -  | 0<br>#<br>20   | СЕРВИСЫ VAS CLO<br>ЗАКОННЫЙ ПЕРЕХЕ<br>АДМИНИСТРАТОР<br>SSH ТЕРМИНАЛ УС | UD<br>ВАТ<br>ТРОЙСТВА | *   | + 4   | )<br>ද<br>බ | ©<br>СОЕДИНЕНИЯ<br>ГЕНЕРАЦИЯ ТРАФИКА<br>ЗАХВАТ ТРАФИКА                   | yc | Разбор начат                   | Разбор заверш |
| n<br>11         |    | 20             | test                                                                   | John Sn               | Û   |       |             | КЛОНИРОВАНИЕ ВЕБ-САЙТА<br>АУДИТ СЕТИ<br>РАЗБОР ТРАФИКА<br>КАРТА ЗДОРОВЬЯ |    | 2 РАЗБОР ТРАФ<br>В ЛОГИ РАЗБОР | ИКА           |

Раздел Разбора трафика выглядит как на рисунке ниже.

| ~   |                           | ~     | CKAT DPI        | : miniDPI  | ~ 0            | 0         |                  |                         |                  |                                                  |                    |                     |                                         |                                                                                                    |                                   | JS John Smith ~                                                                                                 | 🗕 RU 🗸 🔬 🕚                  | ۵ 🔍 ۵                | v.2.  | 20.0 5 |
|-----|---------------------------|-------|-----------------|------------|----------------|-----------|------------------|-------------------------|------------------|--------------------------------------------------|--------------------|---------------------|-----------------------------------------|----------------------------------------------------------------------------------------------------|-----------------------------------|----------------------------------------------------------------------------------------------------|-----------------------------|----------------------|-------|--------|
| _   | _                         |       |                 |            |                |           |                  |                         |                  |                                                  | Обновит            | ьсп                 | исок                                    |                                                                                                    |                                   | $\sim$                                                                                                    |                             |                      |       |        |
| -11 | 3AK                       | онны  | M REPEXENT / PA | SECP TPAPE | COK<br>A       | 6         |                  |                         | _                |                                                  | фай                | лов                 | ł.                                      |                                                                                                    |                                   |                                                                                                    |                             |                      |       |        |
| ¢   |                           |       |                 | задам      |                |           | A                | оавить фаи              | Ū.               |                                                  |                    | _                   |                                         |                                                                                                    |                                   |                                                                                                    | Обновить ре                 |                      |       |        |
| 9   | 3ag                       | 39-04 |                 | <b>X</b>   | 97             | 1         | 83               | adaay                   |                  |                                                  |                    | •                   | Результаты                              |                                                                                                    |                                   |                                                                                                    | Concente pe                 | pastion              |       | <      |
| ۵   | +                         |       | Добавление      | 8          | +              | ç<br>Oair |                  | Перезапус<br>разбор тра | тить<br>фика     |                                                  |                    | 3                   | Web (49)                                |                                                                                                    | 🖏 Des (55)                        | 63 Mail (1)                                                                                                    | QLD Valp (0)                | D Fi                 | (35)  | 3      |
|     |                           | 10    | задачи          | Born on    | -              |           | in.              | для файла               | Came             | Danfan unur                                      | Barfon same        |                     | <ul> <li>Декодированные веб-</li> </ul> | anewerin                                                                                                   | ы                                 |                                                                                                    |                             |                      |       |        |
| 4   |                           | 10    |                 | 1011200    |                |           | 10               | 01:310040.2             | charge           | Peppop Harian                                    | Patoop savepare    |                     | Запросы                                 |                                                                                                    | Изображения                       |                                                                                                    |                             |                      |       |        |
| m   |                           |       |                 | ~          |                |           |                  |                         | ~                | 0                                                | 0                  |                     | B                                       | Mar.                                                                                                    |                                   |                                                                                                    |                             |                      |       |        |
| æ   | 2                         | 20    | test            | John Sr 📋  | 2              | ۵         | 298              | minidpi_udpi_1030       | anos             | 30.06.2021 10:31                                 | 30.06.2021 10:34   | Û                   | Maria                                   | shu                                                                                                    |                                   |                                                                                                    |                             | Paswag               | merog |        |
| 4   | k                         |       |                 |            | 12             | Δ.        | 297              | udpi_1030120046         | B Gener          | 30.06.2021 10.30                                 | 30.06.2021 10:32   | 0                   | 0                                       |                                                                                                    |                                   |                                                                                                    |                             |                      | ~     |        |
| ę   |                           |       |                 |            | 12             | Δ.        | 295              | Annia IR-over-IEEE      | - Samer          | 38.06.2021.10.30                                 | 30.06.2021.10.32   | 0                   | 30.10.2020 08:54:00                     | ocsp.pki                                                                                                   | appaiats1o1core                   |                                                                                                    |                             | 472                  | GET   | Ø      |
|     |                           | ١.    |                 | Удалит     | b.,            | ~         | 204              | had been seen           |                  | 35.05.3031.10.30                                 | 20.06.2021.10.22   | •                   | 30 30.10.2020 08.53.00                  | ctid wine                                                                                                  | dovisupdate.com/msdownlo          | ad/update/v3/static/truste                                                                                      | drien/disallowedcertatl.cab | 1 <del>6757d</del> 0 | GET   | Ø      |
| Pe  | Редактировать з<br>задачу |       | овать           | задачу     | ( <sup>6</sup> |           | 293              | dovenage bosh           | - Japes          | 34.04.2021 10.30                                 | 30.00.2021 10.32   |                     | 30.10.2020 08:53:00                     | ctid wine                                                                                                  | dovsupdate.com/mediovnio          | ad/update/c3/static/huste                                                                                       | dr/en/disallowedcertstl.cab | 261fc1 0             | GET   | Ø      |
|     |                           |       |                 | 2          |                | 294       | udpi_0525155624_ | 3eeet                   | 30.06.2021 10:30 | 10:30 30.06.2021 10:32<br>10:31 30.06.2021 10:32 | Û                  | 20.40.2020.00.02.02 |                                         | tial windowaypdate.com/madownioad/updater/Jotatic/husted/en/disallowed/setail.cat/261<br>csp.digloert.com/ |                                   | 270                                                                                                    |                             |                      |       |        |
|     |                           |       |                 |            | 2              | ⇔         | 293              | udpi_0525124024_        | B Beeer          | 30.06.2021 10:31                                 | 30.06.2021 10:32   | 0                   | 30.10.2020 00.52.00                     | ocsprag                                                                                                    | (Cert.Com/                        |                                                                                                    |                             | 2/9                  | GET   | w      |
|     |                           |       |                 |            | 8              | ۵         | 292              | email_fuckup.pcap       | B Seens          | 38.06.2021 10.30                                 | 30.06.2021 10:32   | 0                   | 30.10.2020 08:51:00                     | on kremi                                                                                                   | iin.ru/events/president/news      | k                                                                                                    |                             | 0                    | GET   | œ      |
|     |                           |       |                 |            | 2              | ۵         | 291              | udol 0525155424         | and Same         | 38.05.2021.10.31                                 | 01.07.2021 10:5 01 | 07.203              | 21 10:32                                | en kremi                                                                                                   | in ruʻstaticimpisypiphota sr      | 19                                                                                                    |                             | 260                  | GET   | œ      |
|     |                           |       |                 |            | -              |           |                  |                         |                  |                                                  |                    |                     | 30.10.2020 08:51:00                     | en kremi                                                                                                   | in rahtaticimpiavpivideo.av       | 19                                                                                                    |                             | 347                  | GET   | ®      |
|     |                           |       |                 |            | 12             | 23        | 291              | uopi_0525131424_        | ases             | 30.06.2021 10:31                                 | 30.06.2021 10:32   | 0                   | 30.10.2020 00:51:00                     | en kremi                                                                                                   | in.ru/static/img/svg/big_text     | Lavg                                                                                                    |                             | 210                  | GET   | 0      |
|     |                           |       |                 |            | 2              |           | 289              | udpi_0525155224_        | B 3eeet          | 30.06.2021 10 XA                                 | алиты 12           | 0                   | 30 10 2020 00 51 00                     | on kunni                                                                                                   | in additional and a second second | ent aux                                                                                                    |                             | 226                  | GET   |        |
|     |                           |       |                 |            | 2              | ⇔         | 288              | udpi_0525131624_        | 📕 Завер          | 30.06.2021 10.31                                 | 36 06 2021 10:32   | ٥                   | 50.10.2020 00.51.00                     | OIL SUGAR                                                                                                  | NUT SHALL HIS STORE A             | 00.010                                                                                                    |                             | 66.9                 | OE1   | w      |
|     |                           |       | Редактиро       | вать       | 2              | ۵         | 287              | udpl_0525131524_        | anes             | 30.05.2021 10:30                                 | 30.06.2021 10:32   | 0                   | 30.10.2020 08:51:00                     | en kremi                                                                                                   | in ru/static/imp/svpimedium       | _boxt.svg                                                                                                    |                             | 224                  | GET   | œ      |
|     |                           |       |                 | файл       | 12             | ۵         | 205              | udol 0525155524         | Janes            | 30 05 2021 10:30                                 | 30.05.2021.10:32   | 0                   | 30.10.2020 08:51:00                     | en kremi                                                                                                   | lin.na/eventa/president/news      | vicalandari2020                                                                                                 |                             | 231                  | GET   | ®      |
|     |                           |       | Скачать ф       | aŭn —      |                |           |                  |                         |                  |                                                  |                    |                     | 30.10.2020 08:51:00                     | en kremi                                                                                                   | lin.ru/structure/president/sta    | indart                                                                                                    |                             | 0                    | GET   | œ      |
|     |                           |       | ann sann de     |            | 1              | -63       | 285              | udpi_0525156324_        | a seet           | 30.06.2021 10:30                                 | 30.06.2021 10:32   | U                   | 30.10.2020 08:51:00                     | static, kre                                                                                                | enlin.ru/media/events/struct      | ture-section/medium/Tv6v                                                                                        | SubisAq.R475309Riu6bul      | EBUKA 388035         | GET   | 0      |
|     |                           |       |                 |            | Ø              | ≙         | 284              | udpl_0525124124_        | 3aeet            | 30.06.2021 10:30                                 | 30.06.2021 10:32   | Û                   | 30 10 2020 08 51 00                     | static ins                                                                                                 | amlie nu/madia/avaets/wasik       | donts impetient i 40 mil 40 mil 46 mil 46 mil 46 mil 46 mil 46 mil 46 mil 46 mil 46 mil 46 mil 46 mil 46 mil 46 | wVine                       | 55126                | OFT   | (B)    |
|     |                           |       |                 | 400        | 121            | ۸         | 281              |                         | - 3aaar          | 38.06.2021 10:50                                 | 30.06.2021.10-32   | •                   | 39.10.2020 00.21.00                     | 1000.00                                                                                                    |                                   |                                                                                                    | ILL IV I                    | 20120                | 400   | w.     |
|     | **                        |       | На странице     | 100 9      | **             | *         | 1                | 3 33                    |                  | На страни                                        | 4e 100             | Ψ.                  | <c 1="" <=""></c>                       | 35                                                                                                    |                                   |                                                                                                    | н                           | а странице           | 100   | ~      |

#### Задачи

Задачи для Разбора трафика находятся в левой части страницы Разбора трафика.

#### Создание задачи

Для создания новой задачи Разбора трафика нажмите на кнопку "+" в туллбаре над списком существующих задач.

| ЗАК | ОННЫЙ ПЕРЕХВ   | АТ / РАЗБОР ТРАФИК | Ą   |       |          |
|-----|----------------|--------------------|-----|-------|----------|
| За, | дачи Доб       | авить задачу       | Фай | лы    |          |
| +   | Z              | B                  | +   | 9     |          |
| £≣  | Задачи 🔍       | орма создания      | 0   | Файлы |          |
|     | ID Задача      | задачио            |     | ID    | Название |
|     | f⊟ Разбор траф | бика               |     |       |          |
|     | Название       |                    |     |       |          |
|     | Описание       |                    |     |       |          |
|     |                | Отменит            | 5   | Co    | хранить  |

В открывшейся форме создания задачи введите:

- Название задачи
- Описание задачи

Нажмите кнопку "Сохранить".

#### Редактирование задачи

Для редактирования задачи нажмите на кнопку редактирования напротив существующей задачи.

| зада | чу       |           | Форма реда      | ктирован | ия       |        |             |  |  |  |  |  |
|------|----------|-----------|-----------------|----------|----------|--------|-------------|--|--|--|--|--|
| +    |          |           | <i>а</i> задачи |          |          |        |             |  |  |  |  |  |
| £E 3 | Бадачи   |           | 9               | Файлы    |          |        |             |  |  |  |  |  |
|      | ID 3     | адача     | Пользон         | ID       | Название |        | Статус      |  |  |  |  |  |
| 1    |          |           |                 |          |          |        |             |  |  |  |  |  |
|      | ⊞ Разбо  | р трафика |                 |          |          | 10301  | <b>3</b> ar |  |  |  |  |  |
|      | Название | test      |                 |          |          | 0046_0 | <b>3</b> as |  |  |  |  |  |
|      | Описание | te        | st              |          |          | r-IEEE | 🔳 Зав       |  |  |  |  |  |
|      |          |           |                 |          |          | p      | 🔳 Зав       |  |  |  |  |  |
|      |          |           |                 |          |          | 5624_0 | 📕 Зан       |  |  |  |  |  |
|      |          |           |                 |          |          | 4024_0 | 📕 3ar       |  |  |  |  |  |
|      |          |           | Отменить        | Co       | хранить  | pcap   | a 3ar       |  |  |  |  |  |

В открывшейся форме редактирования задачи измените:

- Название задачи
- Описание задачи

Нажмите кнопку "Сохранить".

#### Удаление задачи

Для удаления задачи нажмите на кнопку "Удалить" напротив существующей задачи и подтвердите либо отмените действие.

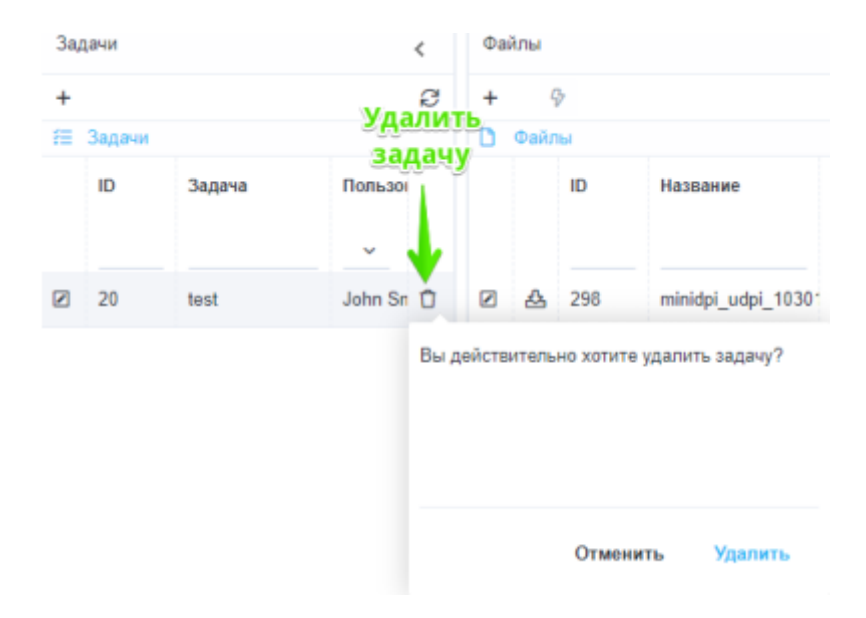

#### Файлы

Файлы для Разбора трафика находятся в центральной части страницы Разбора трафика.

#### Добавление файла

Для добавления нового файла для Разбора трафика нажмите на кнопку "+" в туллбаре над списком добавленных файлов.

| <         | Φai | inu da      | обавить<br>айл | Форма до              | бавления<br>йла  |                  | < |
|-----------|-----|-------------|----------------|-----------------------|------------------|------------------|---|
| ខ         | +   | 9           |                |                       | /                |                  | e |
|           | D   | Файлы       |                |                       | /                |                  |   |
| Пользон   |     | ID          | Название       | Статуу                | Разбор начат     | Разбор завершен  | • |
| ~         |     | _           |                |                       | m                | 0                |   |
| John Sn 📋 |     | D Pcap-d    | райл           |                       |                  |                  | Û |
|           | Ø   | Ha          | жмите чтобы    | ы загрузить или п     | еретащите сюда ф | айл 0:34         | Û |
|           |     | Название    |                |                       |                  | 0:32             | O |
|           | Ø   | Описание    |                |                       |                  | 0:32             | Û |
|           | Ø   |             |                |                       |                  | 0:32             | ٥ |
|           |     |             |                |                       |                  | 0.32             | Û |
|           | Ø   | Turni nasta | wa Wab         | Dos Mail Voin Etr     |                  | 0:32             | Û |
|           |     | типы разоо  | ipa meu        | , una, man, voip, rig | r                | 0.32             | Û |
|           | Ø   |             |                | Отменить              | Сохр             | анить 0:32       | Û |
|           |     | A 290       | udpi_0525      | 131424_( 📕 Завер      | 30.06.2021 10:31 | 30.06.2021 10:32 | 0 |
|           |     | A 289       | udpi_0525      | 155224_( 🔳 Завер      | 30.06.2021 10:30 | 30.06.2021 10:32 | Û |

В открывшейся форме добавления файла:

- Загрузите или перетащите рсар-файл;
- При необходимости задайте отображаемое название и описание для файла;
- Укажите необходимые типы разбора трафика (Web,Dns,Mail,Voip,Ftp);

Нажмите кнопку "Сохранить".

#### Редактирование файла

Для редактирования файла для Разбора трафика нажмите на кнопку редактирования напротив существующего файла.

| Ред | актировать   |                |                                      |             |          |          |       | 3 |  |  |  |  |
|-----|--------------|----------------|--------------------------------------|-------------|----------|----------|-------|---|--|--|--|--|
|     | ID Has       | вание          | Статус                               | Разбор нача | т Ра     | збор зав | ершен |   |  |  |  |  |
|     |              |                | ~                                    |             | m        |          |       |   |  |  |  |  |
|     | 🗅 Рсар-файл  |                |                                      |             |          |          | 0:34  | Û |  |  |  |  |
|     | Нажмите      | э чтобы загруз | ить или п                            | еретащите с | ода файл |          | 0:32  | Û |  |  |  |  |
|     | Название     | minidpi udpi   | minidpi udpi 1030115046 0000000.pcap |             |          |          |       |   |  |  |  |  |
|     | Описание     | minidpi_u      | minidpi udpi 1030115046 0000000.pcap |             |          |          |       |   |  |  |  |  |
|     |              |                |                                      |             |          |          |       |   |  |  |  |  |
| Ø   |              |                |                                      |             |          |          | 0:32  | Û |  |  |  |  |
|     | *            | Web Dee M      | all Main El                          | -           |          |          | 0:32  | Û |  |  |  |  |
|     | типы разбора | vveb, Dhs, Ma  | Ý                                    | 0:32        | Û        |          |       |   |  |  |  |  |
|     |              |                | Отменить                             |             | Сохранит | пь       | 0:32  | Û |  |  |  |  |

В открывшейся форме редактирования файла можно изменить:

- Отображаемое название файла;
- Описание файла;
- Типы разбора трафика (Web,Dns,Mail,Voip,Ftp);

Нажмите кнопку "Сохранить".

В случае, если были внесены изменения в типы разбора трафика - на экране появится форма подтверждения перезапуска разбора трафика для этого файла.

#### Удаление файла

Для удаления файла нажмите на кнопку "Удалить" напротив существующего файла и подтвердите либо отмените действие.

| Ø | ۵ | 294 | udpl_0525155624_1 3aeeg 30.06.2021 10.30 30.06.2021 10.32    | 0                                     |
|---|---|-----|--------------------------------------------------------------|---------------------------------------|
| Ø | ۵ | 293 | udpi_0525124024_1 - 3amer 30.06.2021 10.31 30.06.2021 10.3   | 0                                     |
| 2 | ۵ | 292 | email_fuckup.pcap = 3apeg 20.08.2021 0 20.08.2021 02:31 2:31 | Вы дейстентельно хотите удалить файл? |
| Ø | ۵ | 291 | udpi_0525165424_1 📕 3æeg 30.06.2021 10:31 01.07.2021 10:32   |                                       |
| Ø | ۵ | 290 | udpi_0525131424_! 📕 Завер 30.06.2021 10.31 30.06.2021 10.32  |                                       |
| 2 | ۵ | 289 | udpi_0525155224_i aapeg 30.06.2021 10:30 30.06.2021 10:32    | 0 m N                                 |
| Ø | ۵ | 288 | udpi_0525131624_1 📕 Завед 30.06.2021 10:31 30.06.2021 10:32  | Отменить Удалить                      |

#### Перезапуск разбора файла

Для перезапуска разбора файла:

- 1. Выберите необходимый файл из списка;
- 2. Нажмите на кнопку перезапуска разбора в тулбаре;
- 3. Подтвердите либо отмените действие.

| Перезапуск |     |             |                                      |                             |                             |   |  |  |  |  |  |
|------------|-----|-------------|--------------------------------------|-----------------------------|-----------------------------|---|--|--|--|--|--|
| Φai        | йлы | 1           |                                      |                             |                             | < |  |  |  |  |  |
| +          |     | \$          |                                      |                             |                             | ø |  |  |  |  |  |
| ٥          | Фа  | Вы уверены  | , что хотите перезапустить           |                             |                             |   |  |  |  |  |  |
|            |     | очередь для | а разбора файла?                     | ор начат                    | Разбор завершен             |   |  |  |  |  |  |
|            |     |             |                                      |                             |                             |   |  |  |  |  |  |
|            |     |             |                                      |                             |                             |   |  |  |  |  |  |
|            | 6   |             |                                      | 5.2021 10:31                | 30.06.2021 10:34            | Û |  |  |  |  |  |
|            | 6   |             | Отменить Перезапустить               | 5.2021 10:30                | 30.06.2021 10:32            | Û |  |  |  |  |  |
|            | ₼   | 296         | Apple_IP-over-IEEE Steer 3           | 0.06.2021 10:30             | 30.06.2021 10:32            | Û |  |  |  |  |  |
|            | 盎   | 295         | ipv4frags.pcap                       | CK                          | 30.06.2021 10:32            | Û |  |  |  |  |  |
|            | ♣   | 294         | udpi_0525155624_( 🔳 Завер 3          | 0.06.2021 10:30             | 30.06.2021 10:32            | Û |  |  |  |  |  |
|            | ى   | 293         | udpi_0525124024_( 📓 Завер 3          | 0.06.2021 10:31             | 30.06.2021 10:32            | Û |  |  |  |  |  |
|            | ا   | .92         | email_fuckup.pcap 📕 Завер 2          | 0.08.2021 02:31             | 20.08.2021 02:31            | Û |  |  |  |  |  |
| Вы         | бр  | ан̂н́ый     | udpi_0525155424_( 📕 Завер 3          | 0.06.2021 10:31             | 01.07.2021 10:32            | Û |  |  |  |  |  |
|            | 썦   | айд,        | udpi_0525131424_( 📕 Завер 3          | 0.06.2021 10:31             | 30.06.2021 10:32            | Û |  |  |  |  |  |
|            | ₼   | 289         | udpi_0525155224_( 📕 Завер 3          | 0.06.2021 10:30             | 30.06.2021 10:32            | Û |  |  |  |  |  |
|            | ₽   | 288         | udpi_0525131624_( 📕 Завер 3          | 0.06.2021 10:31             | 30.06.2021 10:32            | Û |  |  |  |  |  |
|            | ى   | 287         | udpi_0525131524_( 📕 Завер 3          | 0.06.2021 10:30             | 30.06.2021 10:32            | Û |  |  |  |  |  |
|            | &   | 286         | udpi_0525155524_( 🔳 3aseg 3          | 0.06.2021 10:30             | 30.06.2021 10:32            | Û |  |  |  |  |  |
|            | ا   | 285         | udpi_0525155324_( 📕 3ase; 3          | 0.06.2021 10:30             | 30.06.2021 10:32            | Û |  |  |  |  |  |
|            | ₼   | 284         | udpi_0525124124_( 📕 Завер 3          | 0.06.2021 10:30             | 30.06.2021 10:32            | Û |  |  |  |  |  |
| 2          | A   | วดว         | urdni 0525131324 i 🔲 3aoar 3<br>> >> | о об 2021 10-30<br>На стран | 30.06.2021.10-32<br>ице 100 | • |  |  |  |  |  |
|            |     |             |                                      |                             |                             |   |  |  |  |  |  |

#### Импорт файлов из раздела захвата трафика

Файлы для разбора трафика можно импортировать из раздела "Захват трафика".

Перейдите в раздел "Законный перехват"→"Захват трафика".

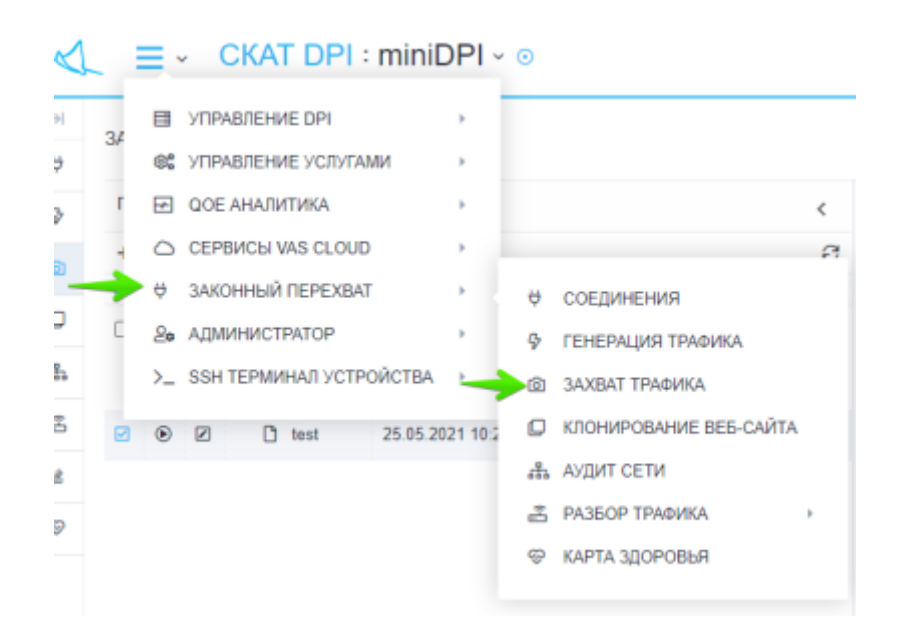

В списке файлов выберите файлы, которые необходимо разобрать и нажмите кнопку разбора.

| - |   |   |              |        |               |          |   | in. |      | -  |                                                                                                    | _       |       |         |                |                  |               |                                                                                                    |  |
|---|---|---|--------------|--------|---------------|----------|---|-----|------|----|----------------------------------------------------------------------------------------------------|---------|-------|---------|----------------|------------------|---------------|----------------------------------------------------------------------------------------------------|--|
|   |   |   |              |        |               |          |   |     | . a  |    |                                                                                                    |         |       |         |                |                  |               |                                                                                                    |  |
|   | - | - | rol yrs sans |        |               |          |   |     | κ.   | -  |                                                                                                    |         |       |         | a comme        | in jungen a same | servel        |                                                                                                    |  |
|   |   | 1 | oden.        | 341    | Processory of | CHEM     |   | D   | uù   | 2  | negala.                                                                                                    | PL/HD   | 201   |         | Tpost 1        | B(100ml          | francisco de  | Reparement                                                                                                    |  |
|   |   |   | b wi         | 000000 | 10120         | Becceso. | e |     | A. 1 | c  | 41.001043.00000.au                                                                                                    | 101.0   | 20.2  |         | 111111         | 10100.14         | 10.101.014    | 101041011100                                                                                                    |  |
|   |   |   |              |        |               |          |   |     | 4.1  | 2  | 00.057743.00890.009                                                                                                    | 2913-15 |       |         | 111110-001     | 10.00.14         |               | 10105-0111-003                                                                                                    |  |
|   |   |   |              |        |               |          |   |     | 4.1  | a  | application and and apply the                                                                                                    | 10.000  | 10.00 |         | 101020-0010    | 101001-001       |               | NUMBER OF STREET, STREET, STRE |  |
|   |   |   |              |        |               |          |   |     | 4.1  | a  | and the second second s | 24.008  | 20.00 | 0.00    | 101020-0108    | -                |               | And a low (ki)                                                                                                    |  |
|   |   |   |              |        |               |          |   |     |      | 8  | and ADVINCE, NUMBER OF                                                                                                    | 2140    | 20.0  | 0.0.0   | 101024-071     | -                | 100.000.004   | EDD- (Inc)AMP-recognitionity                                                                                                    |  |
|   |   |   |              |        |               |          |   |     | a. 1 | 8  | 00,00000,0000,000                                                                                                    | 12.49   | 20.2  | 0.0 0   | 11012121       | 10.00100.0       | 10.1011.04    | RDD (m)/Consequencies ()                                                                                                    |  |
|   |   |   |              |        |               |          |   |     | a. 1 |    | Aph. Prov 522, 224, Notice on                                                                                                    | 10 East | 20.2  |         | 10000          | 10.00114         | 10.10110.0    | DEDUCTION CONTRACTOR                                                                                                    |  |
|   |   |   |              |        |               |          |   |     | a. 1 |    | policy page                                                                                                    | 11.0    | 20.2  | 1 I I I | 111111-0111-01 | 10.001000        | 10.1011.00    | TERM DECAMPUSED IN                                                                                                    |  |
|   |   |   |              |        |               |          |   |     | 4.1  | 2  | 0.00106.0000.00                                                                                                    | 12.00   | 10.00 |         | 1110.000       | 101003-04        | 100,000,000   | 1412 1414 14106 1212 1412 1412 1412                                                                                                    |  |
|   |   |   |              |        |               |          |   |     | 4.1  | a. | 46,0527523,00000,049                                                                                                    | 1116    | 10.00 | 111 2   | 101024-0024    | 101001003        |               | 2013-(3m)Af pRess (07)                                                                                                    |  |
|   |   |   |              |        |               |          |   |     | 4.1  | a  | and Alexandra Alexandra                                                                                                    | 101547  | 20.00 | 10.9    | 101024-0070    | 100100-014       |               | allele ann per                                                                                                    |  |
|   |   |   |              |        |               |          |   | п   | 4.1  | 8  | and Alexandra Statistics                                                                                                    | 28.798  | 20.0  | 0.00    | 101024-007     | 101003-044       |               | NUM 1013-01-0213(02)                                                                                                    |  |
|   |   |   |              |        |               |          |   | п   |      | 8  | weight the part of the part of | 16.210  | 20.2  | 0.0.0   | 10.0024.0000   | 10.00114         | 100.000.000.0 | 1007-017 (100                                                                                                    |  |
|   |   |   |              |        |               |          |   |     | a. 1 |    | Type or a local sector of the local sector of the local sector of  | 101100  | 20.2  | 0.0 0   | 10.00.00.000   | 10.10110-0       | 10.1011.04    | 10405 (ImpANN' recommission)                                                                                                    |  |
|   |   |   |              |        |               |          |   |     |      |    | Autore Contraction                                                                                                    | 4110    | 20.2  |         | 111124-001     | 10.00114         | 10.10110.0    | 1047 IV1 DMB was smallabout                                                                                                    |  |
|   |   |   |              |        |               |          |   |     |      |    |                                                                                                    |         |       |         |                |                  |               |                                                                                                    |  |

В открывшейся форме:

- Выберите задачу Разбора трафика, в которую будут импортированы файлы.
- В случае выбора "Новой задачи" введите имя задачи, которая будет создана при импорте.
- Типы разбора для импортируемых файлов (Web,Dns,Mail,Voip,Ftp).

| Ø | D D          |                           |     |
|---|--------------|---------------------------|-----|
|   |              |                           | ×   |
|   | Задача       | Новая задача              | ~   |
| Û | Имя задачи   |                           |     |
|   | Типы разбора | Web, Dns, Mail, Voip, Ftp | ~   |
|   |              | Отменить Примен           | ИТЬ |

Нажмите на кнопку "Применить". После завершения процесса импорта файлов появится окно с предложением о переходе в раздел "Разбор трафика".

### Результаты разбора

В разработке.

Ftp

В разработке.

## Логи разбора трафика

Для перехода в раздел логов разбора траффика в меню перейдите в раздел "Законный перехват"→"Разбор трафика"→"Логи разбора трафика".

| _ <b>=</b> ~                                        | CKAT DPI : mini                                                                        | DPI          | × 0                                                                               |                        |  |  |  |  |  |
|-----------------------------------------------------|----------------------------------------------------------------------------------------|--------------|-----------------------------------------------------------------------------------|------------------------|--|--|--|--|--|
| 34 SC YTTF                                          | <ul> <li>УПРАВЛЕНИЕ DPI</li> <li>УПРАВЛЕНИЕ УСЛУГАМИ</li> <li>ООБ АНАЛИТИКА</li> </ul> |              | λφηκα                                                                             |                        |  |  |  |  |  |
|                                                     | CEPBUCH VAS CLOUD                                                                      |              | 8 0050HUE1HU                                                                      | Действие               |  |  |  |  |  |
| <ul> <li>2 &gt;_ SSH ТЕРМИНАЛ УСТРОЙСТВА</li> </ul> |                                                                                        | •            | <ul> <li>СОЕДИНЕНИЯ</li> <li>ГЕНЕРАЦИЯ ТРАФИКА</li> <li>ЗАХВАТ ТРАФИКА</li> </ul> | UpdateFileData         |  |  |  |  |  |
| 291                                                 | 01.07.2021 10:32:00                                                                    | Рсар         | КЛОНИРОВАНИЕ ВЕБ-САЙТА<br>• АУЛИТ СЕТИ                                            | UpdateFileData         |  |  |  |  |  |
| 275                                                 | 01.07.2021 10:32:00                                                                    | Pcap<br>Pcap | <ul> <li>В РАЗБОР ТРАФИКА</li> <li>В РАЗБОР ТРАФИКА</li> </ul>                    | 😤 РАЗБОР ТРАФИКА       |  |  |  |  |  |
| 275                                                 | 01.07.2021 10:32:00                                                                    | Pcap         | 🐵 КАРТА ЗДОРОВЬЯ                                                                  | 🔬 ЛОГИ РАЗБОРА ТРАФИКА |  |  |  |  |  |

Раздел Логов разбора трафика выглядит как на рисунке ниже.

| монныйт       | NEPEXBAT / JODA PAS | GOPA TRADUKA | Обновить список  |             |          |                     |       |
|---------------|---------------------|--------------|------------------|-------------|----------|---------------------|-------|
| d Dungman p   | partispa rpadana    |              |                  |             |          |                     | Удали |
| (E) C Special | aru<br>G            | Test         | Aprile these     | Ten paulopa | Curys    | Cristianse          | задач |
| 115           | 01.07.2021 10.32.00 | Prop         | Update#TeDate    | Pb.         | Толешно  |                     | 0 0   |
| 291           | 01.07.2021 10.32.00 | Pop          | UpdateFileData   | Pip.        | Yoneumo  |                     | 0 0   |
| 176           | 01.07.3021 10:32:00 | Puip         | UpdateFileCuta   | Weip        | Yoteano  |                     | 0 0   |
| 191           | 01.07.3021 10:32:00 | Раф          | PareeDecodedData | Fip         | Yonewee  |                     | 0 0   |
| 175           | 01.07.2021 10:32:00 | Prap         | UpdateFileData   | Nat         | Toneuro  |                     | 0 0   |
| 175           | 01.07.2021 10:31:00 | Posp         | Updote/FieDuta   | One         | Yoneuro  |                     | 0 0   |
| 115           | 01.07.202110.31:00  | Prop         | Updote/FieData   | Vieb        | Устешно  |                     | 0 0   |
| 115           | 01.07.2021 10:31:00 | Prop         | ParaeDecodedData | Pp.         | Устешно  |                     | 0 0   |
| 175           | 01.07.2021 10:31:00 | Prop         | ParaeDecodedData | Vep         | Тотешно  | Просмотр информации |       |
| 175           | 01.07.2021 10:31:00 | Prop         | PerseDecodedDate | That .      | Toreano  | a salita se         | 0 0   |
| 115           | 01.07.2021 10.31.00 | Prop         | ParseDecodedCata | Ons         | Tonesare |                     | 0 0   |
| 115           | 01.07.2021 10:31:00 | Prap         | ParseDecodedData | Vieb        | Yoreamo  |                     | 0 0   |
| 176           | 01.07.3021 10:31:00 | Рикр         | DecoderAction    | Fip         | Yoheano  |                     | 0 0   |
| 175           | 01.07.2021 10:31:00 | Prap         | DecodeAction     | Veip        | Yonewe   |                     | 0 0   |
| 175           | 01.07.2021 10:31:00 | Prap         | DecodeAction     | Mail        | Yohuno   |                     | 0 0   |
| 115           | 01.87.2021 18:31:00 | Pcap         | DecodeAction     | One         | Услешно  |                     | 0 0   |